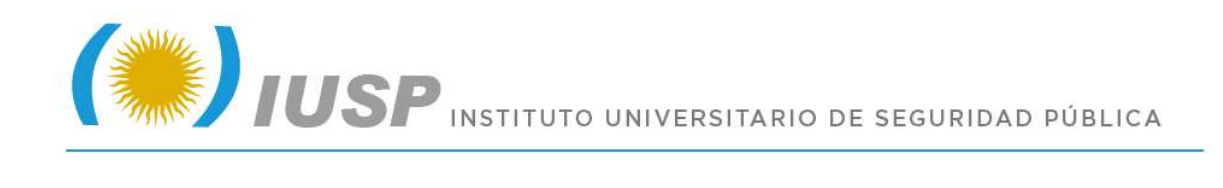

# **TUTORIAL PRE-INSCRIPCION 2018 AUXILIARES**

1. El ASPIRANTE a PRE-INSCRIPCIÓN debe acceder haciendo click en la palabra *AQUÍ*. Para poder registrarse debe poseer una cuenta de correo personal, ya que se requiere para crear un nuevo usuario.

| Ingresá tus date<br>E-mail | os   |
|----------------------------|------|
|                            |      |
| Clave                      |      |
| Ingresar                   |      |
| ¿Usuario nuevo en el siste | ema? |
| Registrate                 |      |
| ¿Olvidaste tu clave de acc | eso? |
| Recuperar clave            |      |

 Al oprimir el botón se abrirá la siguiente ventana, la cual permitirá crear un usuario. Se sugiere crearlo utilizando como contraseña el DNI sin puntos, Ejemplo: 12345678. (Recuerde completar todos los datos).

| Datos del usuario      |                               |
|------------------------|-------------------------------|
| E-mail (")             | Repetir e-mail (*)            |
| mariaperez13@gmail.com | mariaperez13@gmail.com        |
| Clave (")              | Reingreså la clave (*)        |
| ******                 |                               |
| Apellido (*)           | Nombres (*)                   |
| Apellido (*)           | Nombras (*)                   |
| PEREZ ROJAS            | MARIA LAURA                   |
| Nacionalidad (")       | Pais emisor del documento (*) |
| Argentino              | Argentina                     |
| Tino de Becumento (*)  | Número de documento (*)       |
| npo de bocumento ( )   |                               |

#### www.iusp.mendoza.gov.ar

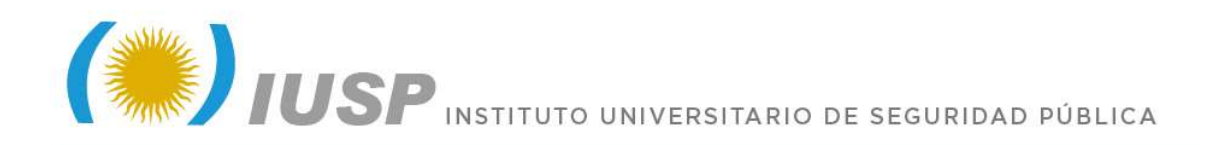

3. Después de crear un usuario le será enviado un mensaje a su correo con el link de acceso, desde donde podrá acceder a su cuenta de Pre-inscripción, para completar el formulario e imprimirlo. Recuerde que puede acceder a su cuenta las veces que necesite para completar sus datos y no olvide oprimir el botón guardar cada vez que realice una modificación.

Inicia el proceso de activación de la cuenta de Preinscripción e-mail <u>usuario@gmail.com</u>. Por favor, verifica los datos

- Apellido: PEREZ ROJAS
  - Nombres: MARIA LAURA
  - Nacionalidad: argentino
  - País emisor del documento: Argentina
  - Tipo de Documento: Documento Nacional de Identidad
  - Nro. Documento: 33141600

Seguí este link para completar el alta en Preinscripción: http://guaraniiusp.uncu.edu.ar/preinscripcion/acceso/login

4. Si olvidó su clave puede recuperarla oprimiendo el botón Recuperar Clave, le abrirá una ventana solicitándole su dirección de correo, recuerde que debe llenar el Captcha con las palabras que le muestra y luego debe oprimir el botón Continuar. Nuevamente le será enviado un mensaje a su correo con el link de acceso, desde donde podrá acceder a su cuenta de Pre-inscripción y para completar el formulario e imprimirlo.

|                                             | Recuperar clave                                                                                 |
|---------------------------------------------|-------------------------------------------------------------------------------------------------|
| Clave                                       | Ingresá tu cuenta de correo y recibirás un mail con instrucciones<br>para reestablecer tu clave |
| Ingresar                                    | E-mail                                                                                          |
| ¿Usuario nuevo en el sistema?<br>Registrate | Continuar Volver                                                                                |
| ¿Olvidaste tu clave de acceso?              |                                                                                                 |

5. Elegir carrera: Cuando ingresa por primera vez a su cuenta debe oprimir el botón Elegir carrera, se abrirá una ventana donde debe también elegir la Unidad Académica, la Carrera, Sede o Delegación y la modalidad que es Presencial y luego debe oprimir el botón Aceptar.

# SIU-Preinscripción

C

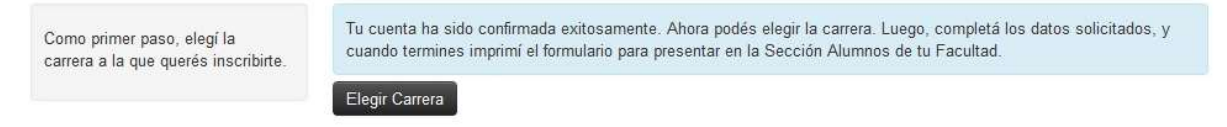

#### www.iusp.mendoza.gov.ar

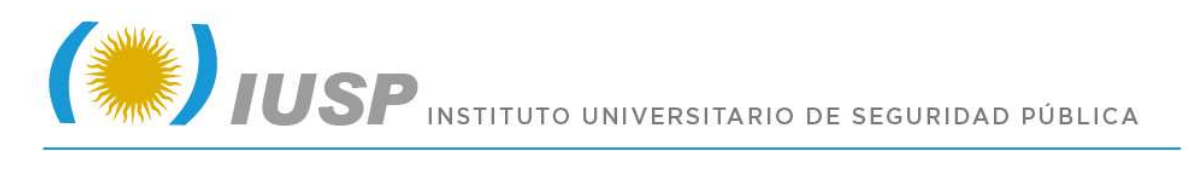

| Jnidad Académica (*)                     |              |
|------------------------------------------|--------------|
| Instituto Universitario de Seguridad Púl | olica - UN 🔻 |
| Carrera (*)                              |              |
| Auxiliar en Seguridad Pública            | ٠            |
| Sede (*)                                 |              |
| Sede Central IUSP                        | ۲            |
| Aodalidad (*)                            |              |
| Presencial                               |              |

6. Se habilitará Auxiliar en Seguridad Pública y desde este momento debe comenzar a ingresar a cada una de las opciones del menú del panel izquierdo el cual tiene diferentes campos a su derecha, que debe completar, tenga en cuenta que los campos marcados con (\*) son obligatorios.

| SIU-Preinscr       | ripción                                                  |                                  |         |                      |            | ê İmprimir |
|--------------------|----------------------------------------------------------|----------------------------------|---------|----------------------|------------|------------|
| Carrera            | Carreras elegidas                                        |                                  |         |                      |            |            |
| Datos principales  | -                                                        |                                  |         |                      |            |            |
| Datos personales   | Unided Académica                                         | Carran                           | Tipo de | Cada                 | Modalidad  |            |
| Situación familiar | Unidad Academica                                         | Calleia                          | carrera | Sede                 | mouandau   |            |
| Estudios           | Instituto Universitario de Seguridad<br>Pública - UNCuyo | Auxilíar en<br>Seguridad Pública | Curso   | Sede Central<br>IUSP | Presencial | Eliminar   |

7. Datos Principales: Lea detenidamente y complete cada campo.

| Carrera                                                           | Datos principales                     | Guardar                         |
|-------------------------------------------------------------------|---------------------------------------|---------------------------------|
| Datos principales                                                 |                                       |                                 |
| Datos personales<br>Situación familiar                            | Datos personales                      | *                               |
| Estudios                                                          | Apellido (*)                          | Nombres (*)                     |
|                                                                   | PEREZ ROJAS                           | MARIA LAURA                     |
| Completá los campos de este                                       | Género (*)                            |                                 |
| formulario. Una vez completado                                    | Femenino                              |                                 |
| podes imprimirio y presentarte en<br>la sede, o podés guardarlo e | País emisor del documento (*)         | Tipo de documento (*)           |
| imprimirlo posteriormente.                                        | Argentina                             | Documento Nacional de Identidad |
| Los campos marcados con (*) son<br>obligatorios.                  | Número de documento (*)               | Nacionalidad (*)                |
| No necesitás cargar todos los                                     | 32356800                              | Argentino                       |
| campos obligatorios en una                                        | Número de CUIL (*)                    | E-mail (*)                      |
| 3010 3031011.                                                     | 23323568001                           | mariaperez@gmail.com            |
|                                                                   | Característica de celular (sin 0) (*) | Número de celular (sin 15) (*)  |
|                                                                   | 261                                   | 1546571                         |

## www.iusp.mendoza.gov.ar

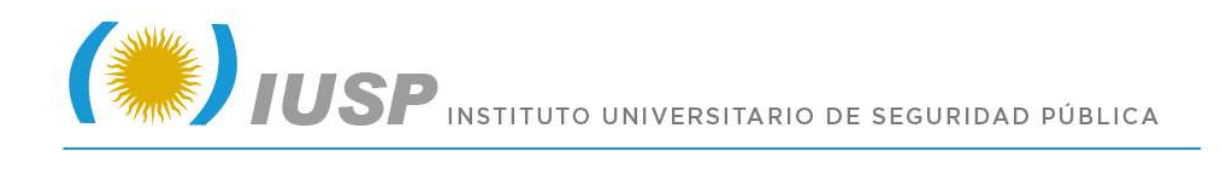

| Datos de nacimiento            | 4 |
|--------------------------------|---|
| Fecha (*)                      |   |
| 17/4/1985                      |   |
| Localidad (*)                  |   |
| GODOY CRUZ, MENDOZA, ARGENTINA |   |
| Limpiar Búsqueda avanzada      |   |

## 8. Datos Personales: Lea detenidamente y complete cada campo.

| Carrera                                                | Datos perso           | onales               |                          | Guardar |
|--------------------------------------------------------|-----------------------|----------------------|--------------------------|---------|
| Datos principales Datos personales Discusiva facilitad | Domicilio en e        | l que vivirá durant  | e el cursado de la carre | ra 🔩    |
| Estudios                                               | Calle (*)             |                      |                          |         |
|                                                        | RIVADAVIA             |                      |                          |         |
| Completá los campos de este                            | Número (*)            | Piso                 | Departamento             | Unidad  |
| formulario. Una vez completado                         | 3636                  |                      |                          |         |
| la sede, o podés guardarlo e                           | Localidad (*)         |                      |                          |         |
| imprimirlo posteriormente.                             | GODOY CRUZ, MEI       | NDOZA, ARGENTINA     |                          |         |
| Los campos marcados con (*) son obligatorios.          | Limpiar Búsque        | da avanzada          |                          |         |
| No necesitás cargar todos los                          | Código Postal         |                      | Barrio                   |         |
| campos obligatorios en una                             | 5501                  | Buscar código postal |                          |         |
| sola sesion.                                           | Teléfono fijo (*)     |                      | Tipo de residencia ('    | )       |
|                                                        | 4388730               |                      | Casa                     | *       |
|                                                        | ¿Con quién vivís dura | ante este período?   |                          |         |
|                                                        | Con tu pareja / hijos | 12                   | ×                        |         |

## 9. Situación familiar: Lea detenidamente y complete.

| Situación familia  | 6 | Guardar        |
|--------------------|---|----------------|
| Situacion familiar |   | s <sub>6</sub> |
| Estado civil       |   |                |
| Casada/o           |   |                |

10. Estudios: Lea detenidamente y complete, oprima el botón Seleccionar colegio.

## www.iusp.mendoza.gov.ar

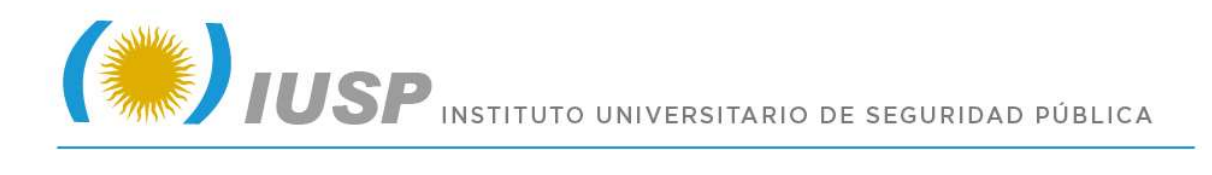

| Carrera                                                                                                    | Estudios                                                                                                 | Guardar        |
|----------------------------------------------------------------------------------------------------|----------------------------------------------------------------------------------------------------|----------------|
| Datos principales<br>Datos personales<br>Situación familiar                                                                                                    | Nivel secundario / Polimodal                                                                             | 4 <sub>0</sub> |
| Estudios                                                                                                    | Año de egreso (*)                                                                                        |                |
|                                                                                                    | 2016 🔹                                                                                                   |                |
| Completá los campos de este<br>formulario. Una vez completado<br>podés imprimirlo y presentarte en<br>la sede, o podés guardarlo e<br>imprimirlo posteriormente. | Colegio Secundario<br>CENS Nº 3-404 JOSEFA DOMINGA BALCARCE SAN MARTIN<br>Seleccionar colegio<br>Limpiar |                |
| Los campos marcados con (*) son obligatorios.                                                                                                    | PERITO MERCANTIL O BACH. COMERCIAL                                                                       |                |
| No necesitás cargar todos los<br>campos obligatorios en una<br>sola sesión.                                                                                      | Seleccionar título Limpiar                                                                               |                |

Se abrirá una ventana que le permitirá buscar su colegio, para mayor facilidad utilice una parte del nombre del colegio o escuela y oprima el botón **Buscar**, se desplegará el colegio oprima el botón que tiene tilde para elegirlo.

Selección de colegio secundario

| Fatto                               |                                                                       |   |
|-------------------------------------|-----------------------------------------------------------------------|---|
| Nombre del colegio (*)              |                                                                       |   |
| francisco                           | Ingresá algunas palabras (ejemplo: manuel belgrano) y presioná buscar |   |
| Localidad                           |                                                                       |   |
|                                     |                                                                       |   |
| Buscar                              |                                                                       |   |
| Colegio Secundario                  | Localidad                                                             |   |
| ESCUELA FRANCISCO MORALES           | TUNUYAN                                                               | - |
| FRANCISCO V. LECAROS (Ctro.Adulto)  | LAS HERAS                                                             | ~ |
| LUIS FRANCISCO GRASSI (Ctro.Adulto) | SAN RAFAEL                                                            |   |
| CENS PADRE FRANCISCO OREGLIA        | MAIPU                                                                 | - |
| ESCUELA DOCTOR FRANCISCO CORREAS    | LUJAN DE CUYO                                                         | ~ |
|                                     |                                                                       |   |

En caso de que no aparezca utilice uno de los nombres o apellidos que identifican su colegio/escuela y como última opción escriba la palabra **OTRA** para que le permita elegir otra escuela, oprima el botón con tilde.

#### www.iusp.mendoza.gov.ar

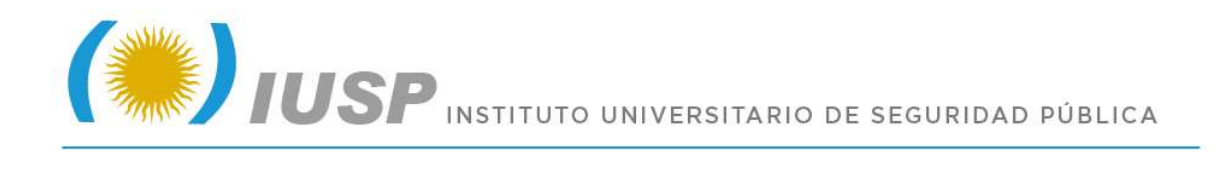

| Filtro                 |                                                                       |
|------------------------|-----------------------------------------------------------------------|
| Nombre del colegio (*) |                                                                       |
| OTRA                   | Ingresá algunas palabras (ejemplo: manuel belgrano) y presioná buscar |
| Localidad              |                                                                       |
| Buscar                 |                                                                       |
| ~                      | Localidad                                                             |

En la misma opción de Estudios, más abajo aparece el botón **Seleccionar título** debe oprimir el botón y se abrirá la siguiente ventana, donde debe escribir el título secundario obtenido, oprimir el botón buscar y elegir el que corresponda con el botón que tiene el tilde.

| Filtro                          |                                                                          |
|---------------------------------|--------------------------------------------------------------------------|
| Título secundario (*)           |                                                                          |
| BACHILLER                       | Ingresá algunas palabras (ejemplo: ciencias naturales) y presioná buscar |
| Buscar                          |                                                                          |
| Título Secundario               |                                                                          |
| BACHILLER NACIONAL              |                                                                          |
| BACHILLER AGROPECUARIO          |                                                                          |
| BACHILLER AGROTÉCNICO           |                                                                          |
| BACHILLER EN CIENCIAS BIOLÓGIC  | AS                                                                       |
| BACHILLER EN CIENCIAS FÍSICO-MA |                                                                          |
| Mostrando 1 - 5 de 748          | 1 2 3 4 5 15                                                             |

11. **Finalmente** usted ha consignado todos sus datos, en caso de que haya olvidado alguno de ellos, al oprimir el botón **Imprimir** le aparecerá un mensaje indicándole la opción en que falta completar algún dato. Elija esa opción y complete el dato faltante, luego vuelva a dar **Imprimir**.

| SIU-Preinscripción                                                                | limpritue |
|-----------------------------------------------------------------------------------|-----------|
| Para imprimir es necesario que completes todos los campos obligatorios. (Ocultar) |           |
| www.iusp.mendoza.gov.ar                                                           |           |

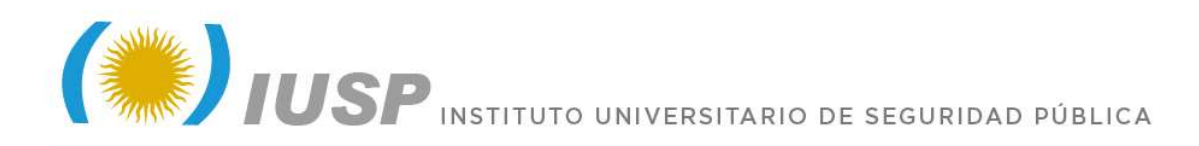

- 12. **Archivo impreso:** Cuando imprima el archivo adjunte los demás requisitos que se le solicitan para su entrega al momento de realizar su inscripción.
- 13. **Cerrar sesión:** Para ello, debe hacer click en su usuario que aparece en la esquina superior derecha y oprimir Cerrar sesión.

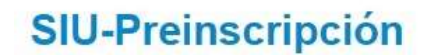

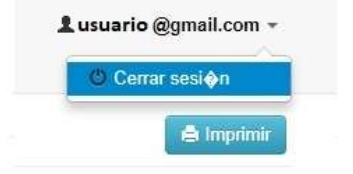

# ¡Muchas gracias!

www.iusp.mendoza.gov.ar